## تنظیمات مربوط به نوع و میزان پخش آهنگ در تلفن های پلی کام

نحوه ذخیره کردن تنظیمات صدای گوشی پلی کام :

## ابتدا فریم ور نوع تلفن رو از سایت پلی کام قسمت Support تهیه می کنید، که در شکل زیر ما مدل IP 550 رو در نظر می گیریم. باید نوع فریم ور که دانلود می کنید تحت عنوان [Combined] SoundPoint IP and Polycom VVX SIP 3.2X باشد.

| Support Home Licensing                      | Support                                                                                             | ustomer Managen         |
|---------------------------------------------|----------------------------------------------------------------------------------------------------|-------------------------|
|                                             |                                                                                                    |                         |
| Telepresence and Video                      | Support Home > Documents & Downloads > \bice > SoundPoint IP > SoundPoint@ IP 550                   |                         |
| - Voice                                     | ► SoundPoint® IP 550                                                                                | Service 8               |
| B SoundStructure                            | -<br>Search our knowledge base or browse our documentation for answers to your support questions.   | Resource:<br>>Feature R |
| B SoundStation                              | Knowledge Base                                                                                      | » Sign up fo            |
| B SoundStation IP Series                    | Search User Guides, Release Notes & More                                                            | Notificatio             |
| Business Media Phones                       | SoundPoint IP 550                                                                                   | Voice Res               |
|                                             | SoundPoint IP 550 ○ All content                                                                     | >VVhite Pap             |
|                                             |                                                                                                    | Quick Tip:              |
| E SoundPoint IP                             | PLEASE NOTE:                                                                                        | > SDK for S             |
| SoundPoint® IP 300                          | Split download file is recommended, but requires that all phones are running BootROM 4.0 or newer.  | Soundste                |
| SoundPoint@IP 301     SoundPoint@IP 320/220 | Downloads                                                                                           |                         |
| SoundPoint® IP 320/331                      | » Sample Applications                                                                               | Download                |
| SoundPoint® IP 335                          | » SIP Downloads Matrix                                                                              | Dominou                 |
| <ul> <li>SoundPoint® IP 430</li> </ul>      | » Polycom @ UC Software 3.3.1 RevF for SoundPoint IP, SoundStation IP and Polycom VVX [Combined]    | Product Ty              |
| <ul> <li>SoundPoint® IP 450</li> </ul>      | » Polycom @ UC Software 3.3.1 RevF for SoundPoint IP, SoundStation IP and Polycom VVX [Split]       | Please :                |
| <ul> <li>SoundPoint® IP 500</li> </ul>      | » Polycom @ UC Software 3.3.1 RevF Release Notes for SoundPoint IP, SoundStation IP and Polycom VVX | Products                |
| <ul> <li>SoundPoint® IP 501</li> </ul>      | » Polycom @ UC Software 3.3.1 for SoundPoint IP, SoundStation IP and Polycom VVX [Combined]         | Please                  |
| SoundPoint® IP 550                          | » Polycom @ UC Software 3.3.1 for SoundPoint IP, SoundStation IP and Polycom VVX [Split]            |                         |
| SoundPoint® IP 560                          | » Polycom @ UC Software 3.3.1 Release Notes for SoundPoint IP, SoundStation IP and Polycom VVX      | DCC Food                |
| <ul> <li>SoundPoint® IP 600</li> </ul>      | »Polycom                                                                                            | Subscri                 |
| <ul> <li>SoundPoint® IP 601</li> </ul>      | » SoundPoint IP, SoundStation IP and Polycom VVX SIP 3.2.5 [Combined]                               |                         |
|                                             |                                                                                                    |                         |

سپس فایل دانلود شده را از حالت فشرده خارج کرده و در فولدری قرار می دهید. حال باید فایل SiP.CF رو تغییر دهید. بدین منظور فایل مورد نظر را با نوت پد باز کرده و عبارت Volume رو جستجو کنید. حال در خط زیر مقادر مورد نظر را به ۱ تبدیل کنید :

## ume voice.volume.persist.handset="1" voice.volume.persist.headset="1"

</ "voice.volume.persist.handsfree="1

## تغییر آهنگ پخش تلفن های پلی کام :

برای پخش آهنگهای دلخواه خود فرمت فایل آهنگ مورد نظر شما باید به شکل زیر باشد :

- mono G.711 (13-bit dynamic range, 8-khz sample rate)
- mono L16/16000 (16-bit dynamic range, 16-kHz sample rate)
- mono L16/32000 (16-bit dynamic range, 32-kHz sample rate)
- mono L16/48000 (16-bit dynamic range, 48-kHz sample rate)

بدین منظور می توانید از نرم افزار Audacity جهت تغییر فرمت آهنگ ها استفاده کرد. در لینک زیر توضیحی از این برنامه دیده می شود :

|              |              |              |                    | Au                      | dacity           |                 |                 |              |             | -      | + X    |
|--------------|--------------|--------------|--------------------|-------------------------|------------------|-----------------|-----------------|--------------|-------------|--------|--------|
| <u>F</u> ile | <u>E</u> dit | <u>V</u> iew | T <u>r</u> ansport | <u>T</u> racks <u>(</u> | <u>3</u> enerate | Effe <u>c</u> t | <u>A</u> nalyze | <u>H</u> el  | р           |        |        |
|              |              | D            |                    |                         |                  | I<br>≁ Q        | • *             |              |             |        |        |
| R<br>R       | ) 🛨          | -24          | L<br>R<br>0 ₽ ▼    | -24 0                   |                  |                 |                 |              |             |        |        |
| - (I)        | <u>.</u>     |              | · · · • • 👌 🔎      | <u>.</u>                | 🏷                |                 |                 |              |             |        |        |
| 1            |              | <b>≧</b> -₩- | NHN N              | <u>, ~ 2000</u>         | P P P            | 22              | ▶               | . 🕘          | · · · · · · |        |        |
|              | - 1.0        |              | <b>o</b> 10        | 1.0                     | 2.0              |                 | 3.0             | 4            | 1.0         |        | 5.0    |
|              |              |              |                    |                         |                  |                 |                 |              |             |        |        |
| Pro          | ject Rate    | e (Hz):      |                    | Selectio                | n Start:         | End             | C Len           | gth          | Audio I     | ositio | n:     |
| 44           | 100          | · _          | Snap To            | 00 h 0                  | 0 m 00 s▼        | 00 h            | 00 m 00         | ) s <b>-</b> | 00 h        | 00 m   | 00 s 🔻 |
| Weld         | ome to       | Audac        | ity version 1      | 3.7                     |                  |                 |                 |              |             |        |        |

در لینک زیر توضیحی از نحوه انجام تغییر فرمت آهنگ مورد نظر خواهید دید :

http://www.savelono.com/linux/asterisk-post/resample-mp3s-for-polycom-ringtones-withaudacity.html

بعد از تهیه فایل آهنگ مورد نظر خود باید آن را در پوشه فریم ور خود قرار دهید.

|                         | Ø                   |                 |             | M                   | Marca .                                |                      |                      |
|-------------------------|---------------------|-----------------|-------------|---------------------|----------------------------------------|----------------------|----------------------|
| oundPointIPLocalization | 000000000000-direct | 00000000000.cfg | Beach.jpg   | Beach256x116.jpg    | BeachEM.jpg                            | Jellyfish.jpg        | Jellyfish256x116.jpg |
| JellyfishEM.jpg         | Leaf.jpg            | Leaf256×116.jpg | LeafEM.jpg  | LoudRing.way        | Mountain.jpg                           | Mountain256×116.jpg  | MountainEM.jpg       |
| Palm.jpg                | Palm256x116.jpg     | PalmEM.jpg      | phone1.cfg  | ReadMe.txt          | Sailboat, jpg                          | Sailboat256x116.jpg  | SailboatEM, jpg      |
| sip.cfg                 | sip.ld              | Thumbs.db       | sip.ver     | SoundPointIPWelcome | PrettyBells.wav                        | Retro.way            | BreakBeat.wav        |
| WAV                     | WAV                 | WAV             | WAV         | WAV                 | ************************************** |                      |                      |
| CTU.wav                 | Fantasy.wav         | Jazzy.wav       | message.wav | OldRing.wav         | 0004f2210828-boot.log                  | 0004f2210828-app.log | 0004f2210828-phone   |

فایل های آماده شده تحت عناوین Retro.wa, PrettyBells.wav, BreakBeat.wav, CTU.wav, Fantasy.wav را در فولدر فریم ور مشاهده می کنید.

حال باید فایل Sip.cfg را ویرایش کنید، بدین منظور باید به قسمت Sampled audio رفته و برای هر کدام از saf.x که x شماره آهنگ مربوطه است را برابر با نام آهنگ مورد نظر قرار می دهید.

sampled\_audio saf.1="Fantasy.wav" saf.2="Retro.wav" saf.3="BreakBeat.wav" saf.4="Jazzy.wav" > saf.5="" saf.6="" saf.7="" saf.8="" saf.9="" saf.10="" saf.11="" saf.12="" saf.13="" saf.13="" saf.14="" saf.15="" </ '''=saf.16="" saf.16="" saf.17="" saf.18="" saf.19="" saf.20="" saf.21="" saf.22="" saf.22="" saf.23="" saf.24="" saf.24="" saf.22="" saf.23="" saf.24="" saf.24="""

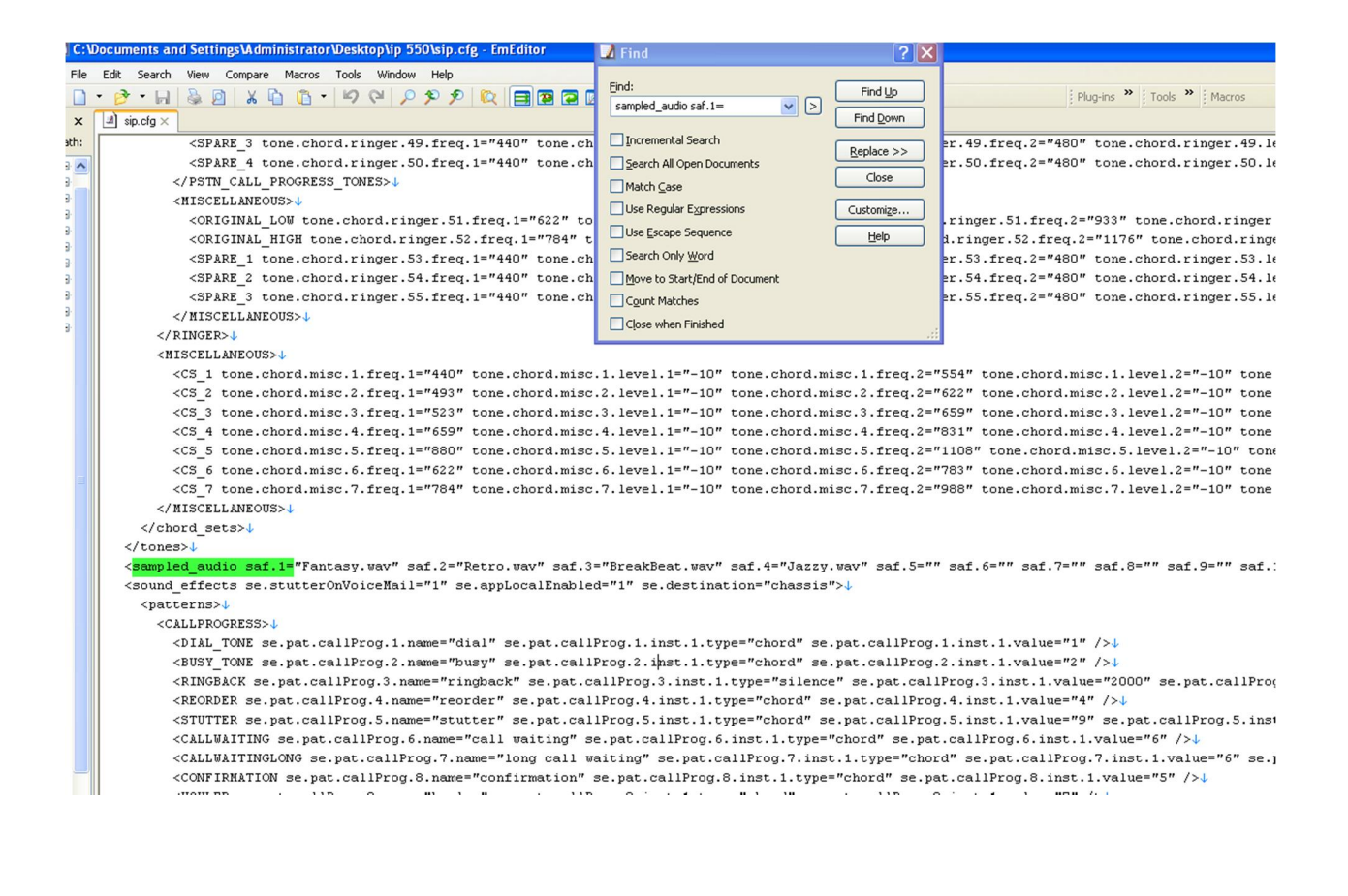

حال فایل مورد نظر را ذخیره کرده. وبا استفاده از یک TFTP سرور (به طور مثالTFTP VoIP یا نرم افزار TFTP32 )، کل فریم ور را روی گوشی لود کنید.